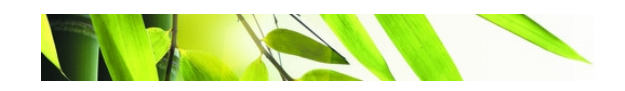

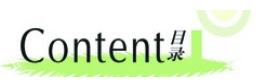

■风速传感器......7 ■风向传感器......8 ■光照传感器......12 ■二氧化碳传感器......17 三、数据采集器......18 以下电源和通讯方式以客户每次实际配置为准......18 四、支架安装......19 

录

目

| 5.3.5  | 原始数据    | 33 |
|--------|---------|----|
| 5.3.6  | 设置      | 34 |
| 5.3.7  | 智能平均数   | 34 |
| 5.3.8  | 同步时钟    | 35 |
| 5.3.9  | 清空记录仪   | 35 |
| 5.3.10 | )查看图表   | 35 |
| 5.3.1  | し设置存储间隔 | 37 |

## 一、产品概述

#### 1、概述

本品是一款集气象数据采集、存储、传输和管理于一体气象 采集系统,按照国际 WMO 组织气象标准开发制造,可同时监测 大气温度、大气湿度、土壤温度、土壤湿度、雨量、风速、风向、 气压、辐射、照度等诸多气象要素,具有自动实时显示、自动记 录、实时时钟、数据通讯等功能。

本产品由气象传感器、气象数据采集器和气象软件三部分组 成。系统采用模块化设计,可根据用户需要(测量的气象要素) 灵活增加或减少相应的模块和传感器,可任意组合,方便快捷的 满足各类用户的需要。系统内置大容量 FLASH 存储芯片可存储 一年以上的气象数据,汉字液晶屏,可随时观测当前气象信息。 与计算机相连可分项查看数据,并将数据导出到 Excel 进行编辑, 按需要生成图表,快速实现数据统计分析、准确预报。具有技术 先进、测量精度高、数据容量大、遥测距离远、人机界面友好、 可靠性高的优点,广泛用于气象、农业、海洋、环境、机场、港 口、工农业及交通等领域。

3

# 2、构成单元

| 主机      | ☑ 数据采集控制器 |                                                                                    |                                       |      | 液晶显  | 示屏                                                                 |                                                                                           |
|---------|-----------|------------------------------------------------------------------------------------|---------------------------------------|------|------|--------------------------------------------------------------------|-------------------------------------------------------------------------------------------|
| 王 传 感 器 |           | 空气温度传感<br>空气湿度传感<br>风速传感器<br>风向传感器<br>雨量传感器<br>光照传感器<br>土壤水分(湿<br>光合有效辐射<br>二氧化碳传感 | 新<br>器<br>器<br>器<br>度)传感器<br>传感器<br>器 |      |      | 小<br>1<br>1<br>1<br>1<br>1<br>1<br>1<br>1<br>1<br>1<br>1<br>1<br>1 | <ol> <li>) ) ) ) ) ) ) ) ) )</li> <li>) ) ) ) ) ) ) )</li> <li>) ) ) ) ) ) ) )</li> </ol> |
| 配件      |           | 标准三角支架                                                                             |                                       |      | 数据通讯 | l及连挂                                                               | 妾电缆                                                                                       |
| 电源      |           | 220V                                                                               | ☑ 太阳俞                                 | 皆+蓄电 | 池    |                                                                    |                                                                                           |
| 通讯      |           | 485 通讯                                                                             | GPRS 🗧                                | 无线   |      |                                                                    |                                                                                           |
| 其它      |           |                                                                                    |                                       |      |      |                                                                    |                                                                                           |

# 二、传感器说明

# ■空气温、湿度传感器

| 技 术 参 数  | <ul> <li>空气湿度测量范围:0~100% 精度±3%<br/>分辨率 0.1%</li> <li>空气温度测量范围:-30~70℃ 精度 ±</li> <li>0.2℃ 分辨率 0.1℃</li> <li>响应时间: &lt;1S</li> <li>测量稳定时间: 1S</li> </ul> |    |                   |  |  |  |  |
|----------|----------------------------------------------------------------------------------------------------|----|-------------------|--|--|--|--|
|          | 线长                                                                                                    |    | 标配                |  |  |  |  |
| 信<br>号   | 传感器端接口类型                                                                                                    |    | 传感器与信号线缆一体化设计,无接口 |  |  |  |  |
| 线<br>缆   | 与数据采集器端接<br>口类型或方式                                                                                                    |    | 四针航插              |  |  |  |  |
|          |                                                                                                    |    | 线缆端是公头,采集器上是母头    |  |  |  |  |
| 安        | 名称                                                                                                    | 数量 | 包装与标识             |  |  |  |  |
| 袋配       | 折弯板                                                                                                    | 1块 |                   |  |  |  |  |
| 件        | 螺丝、螺母                                                                                                    | 3套 | 固定在折弯板            |  |  |  |  |
| 安装<br>位置 | <ol> <li>将空气温湿度传感器水平放置在百叶箱内,用螺丝固定(出<br/>厂时已固定好)。</li> <li>通过折弯板固定在支架横臂上。</li> </ol>                                                                    |    |                   |  |  |  |  |

将空气温湿度传感器和折弯板从包装箱内取出,先将折弯 板与气象站支架横臂固定,然后将传感器信号线自上而下穿过 折弯板圆孔,用螺母固定传感器与折弯板。最后将传感器信号 线缆与采集器对应接线口相连。

1. 折弯板与支架横臂固定:

将折弯板上的两个螺丝孔与横臂一端螺丝孔对齐,用螺丝固定。

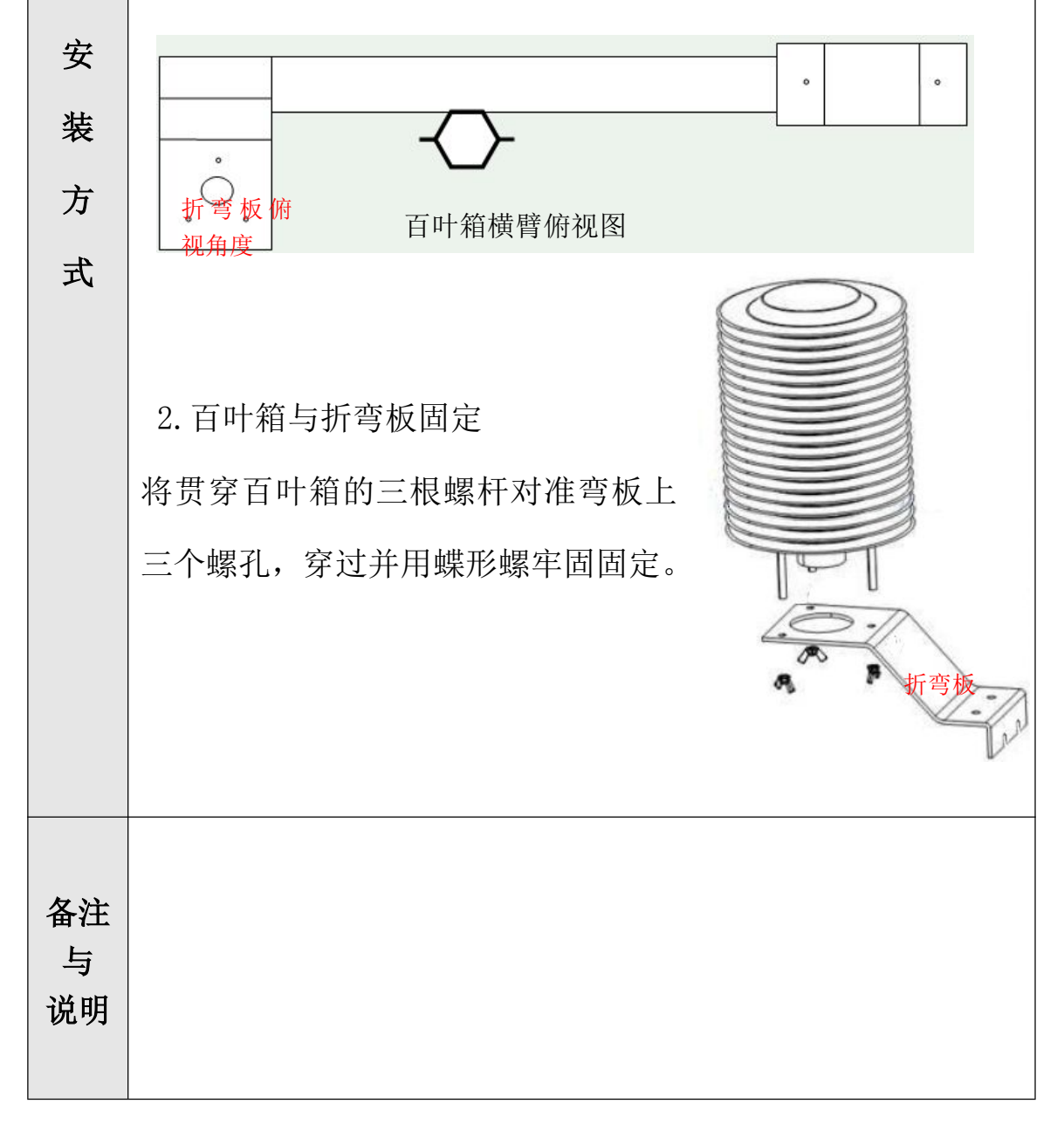

# ■风速传感器

| 技术参数          | .启动风速: 0.4-0<br>.分辨率: 0.1m<br>.测量范围: 0-60<br>.系统误差: ±3% | 0.8m/s<br>/s<br>m |                    |
|---------------|---------------------------------------------------------|-------------------|--------------------|
| 信             | 线                                                       | K                 | 标配                 |
| 号             | 传感器端接口类型                                                |                   | 四针航插               |
| 线             | 与数据采集器端接口类                                              |                   | 四针航插               |
| 缆             | 型或方式                                                    |                   | 线缆端是公头,采集器上是母头     |
| 安装            | 名称                                                      | 数量                | 包装与标识              |
| 配件            | 螺丝、螺母                                                   | 4套                | 自封代包装,标有"风速传感器字样"  |
| 安装<br>位置      | 安装于气象述                                                  | 古支架风横霄            | <b>聋──</b> 端       |
|               | 将风速                                                     | 专感器底部             | 法兰盘四个螺丝孔与风横臂四个螺丝   |
| 安             | 孔对齐,用螺                                                  | 累丝螺母固定            | 2,同时通过调整螺丝螺母调平传感器。 |
| 装             | 最后将通讯约                                                  | 戋缆与传感器            | 器接口相连。             |
| 方             | 风速                                                      |                   | 风向                 |
| 式             | •••                                                     | •                 | • • • •            |
|               |                                                         |                   | 风速风向横臂             |
| 备注<br>与<br>说明 |                                                         |                   |                    |

# ■风向传感器

| 技术参数          | 测量范围 0~       | 360°十六方4 |                    |  |  |
|---------------|---------------|----------|--------------------|--|--|
| 信             | 线             | ć        | 标配                 |  |  |
| 号             | 传感器端排         | 妾口类型     | 四针航插头              |  |  |
| 线             | 与数据采集器端接口类    |          | 四针航插               |  |  |
| 缆             | 型或方式          |          | 线缆端是公头,采集器上是母头     |  |  |
| 安             | 名称            | 数量       | 包装与标识              |  |  |
| 彩<br>配<br>件   | 螺丝、螺母         | 4套       | 自封代包装,标有"风速传感器字样"  |  |  |
| 安装<br>位置      | 安装于气象站支架风横臂一端 |          |                    |  |  |
|               | 将风向付          | 专感器底部    | 法兰盘四个螺丝孔与风横臂四个螺丝   |  |  |
| 安             | 孔对齐,用螺        | 经螺母固定    | 2,同时通过调整螺丝螺母调平传感器。 |  |  |
| 装             | 最后将通讯约        | 线缆与传感器   | 器接口相连。             |  |  |
| 方             | 风速            |          | 风向                 |  |  |
| 式             | •••           | •        | •                  |  |  |
|               |               |          | 风速风向横臂             |  |  |
| 备注<br>与<br>说明 |               |          |                    |  |  |

# ■雨量传感器

| 技术<br>参数 | . 测量范围: 0~4mm/min (可在<8mm/m<br>条件下正常工作)<br>. 测量误差: ±3% (测试雨强 2mm/min<br>. 分 辨 率: 0.2mm                                        |    |       |      |     |          |
|----------|----------------------------------------------------------------------------------------------------|----|-------|------|-----|----------|
| 信        | 线长                                                                                                    |    |       |      | 标酶  | Z        |
| 号        | 传感器端接口类型                                                                                                    |    | 传感器   | 与信号线 | :缆一 | 体化设计,无接口 |
| 线        | 与数据采集器端接口                                                                                                    |    | 四针航插  |      |     |          |
| 缆        | 类型或方式                                                                                                    |    | 线缆端   | 是公头, | 采集  | 器上是母头,   |
| 安装       | 名称                                                                                                    | 数量 | 包装与标识 |      |     |          |
| 配件       | 膨胀螺丝                                                                                                    | 3套 |       |      |     |          |
| 安装<br>位置 | 在支架附近地面上制作水泥台,将量传感器放在水泥台上,并<br>用螺栓将雨量桶底脚与水泥台固定。                                                                               |    |       |      |     |          |
| 安装方式     | <ul> <li>1、制作安装水泥台</li> <li>水泥台露出地平面高度为22cm,尺寸为:长40cm×宽40cm,</li> <li>其上平面为水平面。地面安装时,承雨口高度距地平面的距离</li> <li>应为70cm。</li> </ul> |    |       |      |     |          |

9

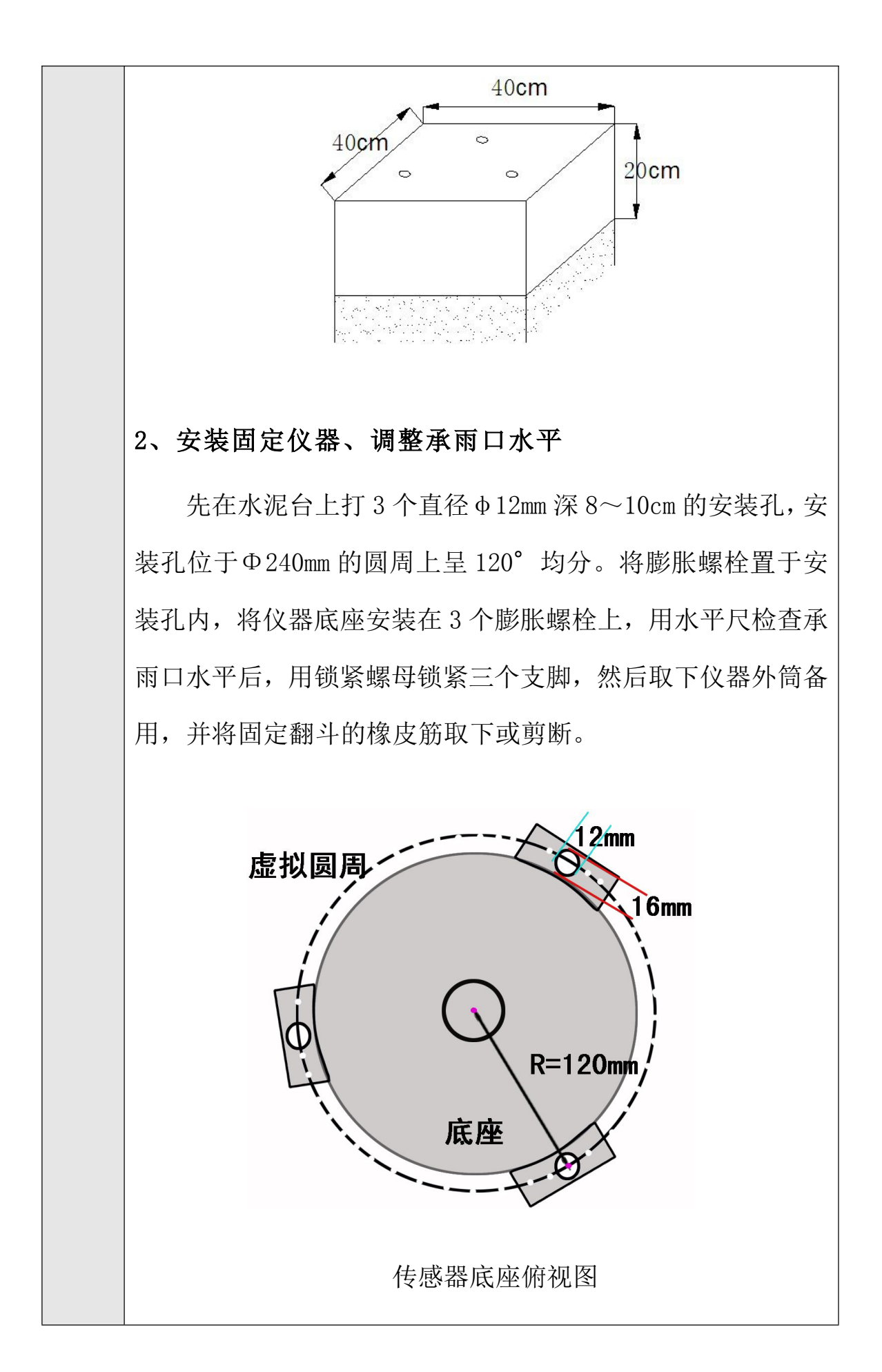

## 3 安装传输信号线

从雨量传感器输出端子引出信号线,穿过传感器底座, 此至气象站支架,与采集器的雨量端子相连。

## 4、调整支架水平、安装外筒

在3个穹顶螺母N1、N2、N3均保持在未锁紧状态下,分 别调整调高螺母M1、M2、M3的高度,使水平泡中的气泡居于 中心位置,然后锁紧穹顶螺母N1、N2、N3,再次观测水平泡居 中即可。然后安装仪器不锈钢外筒、并锁紧外筒锁紧螺钉。

备注 与 说明 ■光照传感器

| 技<br>术 参<br>数      | 测量范围 0 ~200000 Lux ,分辨率<br>1 Lux,.反应时间:1秒                                                                                                    |        |          |            |  |  |  |
|--------------------|----------------------------------------------------------------------------------------------------|--------|----------|------------|--|--|--|
| 信                  | 线长                                                                                                    | •<br>• |          | 标配         |  |  |  |
| 号                  | 传感器端接                                                                                                    | 日类型    | 传感器与信号线  | 缆一体化设计,无接口 |  |  |  |
| 线                  | 与数据采集器端接口                                                                                                    |        | 四针航插     |            |  |  |  |
| 缆                  | 类型或方式                                                                                                    |        | 线缆端是公头   | 采集器上是母头    |  |  |  |
| 安装                 | 名称                                                                                                    | 数量     | 包        | 装与标识       |  |  |  |
| 配件                 | 膨胀螺丝                                                                                                    | 4套     |          |            |  |  |  |
| 安装<br>位置           | 安装于气象站                                                                                                    | 占支架横臂  | 一端,尽量选择; | 光线充足的位置    |  |  |  |
| 安装<br>方式           | <ol> <li>1、传感器与折弯板固定</li> <li>传感器应与被测光源水平安装,确保数据的准确性;采用</li> <li>法兰安装方式,将传感器下方法兰盘四个螺丝孔与折弯板上</li> <li>的螺丝孔对齐,并用螺丝固定。</li> <li>2、折弯板与横臂固定</li> <li>将折弯板上的两个螺丝孔与横臂一端螺丝孔对齐,用螺丝固定。</li> </ol> |        |          |            |  |  |  |
| <ul><li></li></ul> |                                                                                                    |        |          |            |  |  |  |

# ■土壤水分传感器

| 技<br>术<br>参<br>数 | 测量范围 0~100% ,分辨<br>0.1% 准确度±3% 响应<br><1s                                                         | <sup>猝率</sup> 时间:                                                                                        |  |  |  |
|------------------|--------------------------------------------------------------------------------------------------|----------------------------------------------------------------------------------------------------|--|--|--|
| 信                | 线长                                                                                               | 标配                                                                                                    |  |  |  |
| 号                | 传感器端接口类型                                                                                         | 转接头设计,可防止线缆接头处断裂                                                                                         |  |  |  |
| 线                | 与数据采集器端接口 四针航插                                                                                   |                                                                                                    |  |  |  |
| 缆                | 类型或方式                                                                                            | 线缆端是公头 采集器上是母头                                                                                           |  |  |  |
| 安装<br>配件         | 无                                                                                                |                                                                                                    |  |  |  |
| 安装<br>位置         | 将土壤水分传感器探针埋入被测土壤                                                                                 |                                                                                                    |  |  |  |
| 安装方式             | <ol> <li>1. 传感器竖插使用<br/>土壤中,插入即<br/>损坏探针。</li> <li>2. 多路传感器平打<br/>方法用于多层=<br/>防传感器探针被</li> </ol> | 目(见下图1):将传感器垂直90度插入被测<br>时请勿摇晃传感器,以防传感器探针被压弯,<br>插使用:将传感器平行插入被测土壤中。此<br>上壤水分检测,插入时请勿摇晃传感器,以<br>皮压弯,损坏钢针。 |  |  |  |

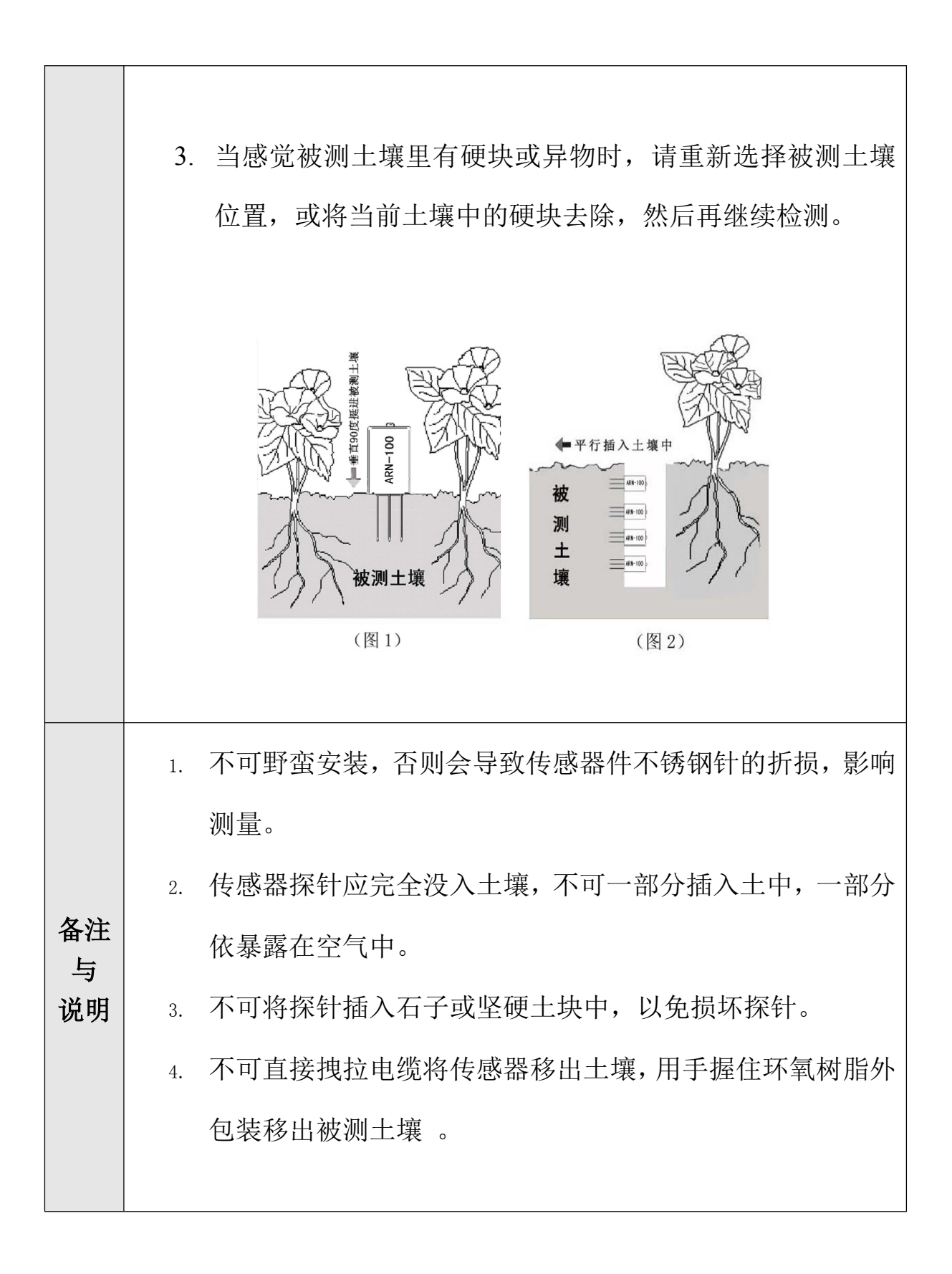

# ■土壤温度传感器

| 技<br>术<br>参<br>数 | 测量范围: -30℃~70℃<br>精度: ±0.2℃<br>分辩率: 0.1℃ |                          |
|------------------|------------------------------------------|--------------------------|
| 信                | 线长                                       | 标配                       |
| 号                | 传感器端接口类型                                 | 一体化设计,无接口                |
| 线                | 与数据采集器端接口类型                              | 四针航插                     |
| 缆                | 或方式                                      | 线缆端是公头 集器上是母头            |
| 安装<br>配件         |                                          | 无                        |
| 安装位置             | 将温度感应探针埋入被流<br>无草,并与观测场整个地面              | 则土壤,被测场地地表疏松、平整、<br>f相平。 |
|                  | 将温度感应探针埋入距却                              | 地面 20-30cm 土壤中, 埋入土中的感   |
| 安装<br>方式         | 应部分与土壤必需密贴,不                             | 可留有空隙。                   |
| 备注<br>与<br>说明    |                                          |                          |

# ■光合有效辐射传感器

| 技术参数 | . 测量单位: μ<br>. 量程: 0-250<br>. 反应时间:10 | mol m2<br>Oµmol<br>µs | s s-1<br>m2 s-1 |            |  |  |
|------|---------------------------------------|-----------------------|-----------------|------------|--|--|
| 信    | 线长                                    |                       |                 | 标配         |  |  |
| 号    | 传感器端接口                                | 1类型                   | 一体化设计           | 十,无接口      |  |  |
| 线    | 与数据采集器端接                              |                       | 四针航插            |            |  |  |
| 缆    | 口类型或方式                                |                       | 线缆端是公头 采集器上是母头  |            |  |  |
| 安装   | 名称                                    | 数量                    | 包装与标识           |            |  |  |
| 配件   | 螺丝、螺母                                 | 2套                    | 自言              | 时袋,标有总辐射字样 |  |  |
| 安装   | 安装于支架横臂一端,要考虑的是安装场地的条件,要保             |                       |                 |            |  |  |
| 位置   | 证障碍物不遮挡太阳辐射.                          |                       |                 |            |  |  |
| 安    | 应安装在感应面以上没有任何障碍物的地方。按照仪器底             |                       |                 |            |  |  |
| 装    | 部安装孔的位置在支架横臂上面打眼,调整好水平位置,用螺           |                       |                 |            |  |  |
| 方    | 丝将仪器固定在横臂上。最好将电缆牢固地固定在安装架上,           |                       |                 |            |  |  |
| 式    | 以减少断裂或                                | 在有风                   | 天发生间歇           | 中断现象。      |  |  |

\_

■二氧化碳传感器

| 技术参数     | 测 量 范 围<br>精度: ±5%<br>分辨率: 0.1                                               | : $0 \sim 50$ | 100ppm |                |  |
|----------|------------------------------------------------------------------------------|---------------|--------|----------------|--|
| 信        | 线                                                                            | K             |        | 标配             |  |
| 号        | 传感器端接口类型                                                                     |               | 一体(    | <b>七设计,无接口</b> |  |
| 线        | 与数据采集器端接口类                                                                   |               | 四针舟    | 航插             |  |
| 缆        | 型或方式                                                                         |               | 线缆站    | 端是公头 采集器上是母头   |  |
| 安        | 名称                                                                           | 数量            | 包装与标识  |                |  |
| く装配が     | 折弯板                                                                          | 1块            |        |                |  |
| 件        | 螺丝、螺母                                                                        | 3套            |        | 固定在横臂上         |  |
| 安装<br>位置 | <ul> <li>1.将二氧化碳传感器水平放置在百叶箱内,用螺丝固定(出厂时已固定好)。</li> <li>2.固定在支架横臂上。</li> </ul> |               |        |                |  |

## 三、数据采集器

数据采集控制器是整套系统的核心, 负责环境数据的采集、处理、保存与传送。 可以与计算机连接,通过软件对数据采集 控制器采集的数据进行实时监测、分析与 控制等。数据采集控制器也可以单独运行, 通过液晶显示器和按键查实时数据,极值 数据、时间和存储信息等。

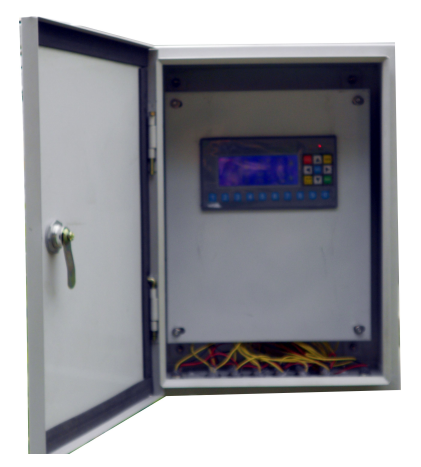

数据采集控制器由主控板、液晶显示器、按键和传感器接口等组成,装置于防水的金属壳体内。

### 以下电源和通讯方式以客户每次实际配置为准

电源说明

如果安装地点用交流电很方便,可以用 220V 交流电供电。

传输说明

<u>RS485 传输</u>:用 UBS 数据线连接数据采集器上面的 RS485 接口与计算机,通过气象软件可查看或下载数据采集器中的数据,传输距离在 1000 米以内。

#### 外观尺寸

采用优质防潮电控柜,表层喷塑,颜色为淡雅的乳白色,有可效阻挡雨水冲刷和紫外线照射,防止仪器在野外恶劣环境下快速老化。主控板、电源、显示屏、GPRS模块(属于另选项)集中固定在同一个电控柜中,门盖加锁设计,可防止人为破坏,有效保护仪器

和数据的安全。

外型尺寸: 42\*31\*18

四、支架安装

1、支架结构(图片仅供参考,以每次客户实际配置为准)

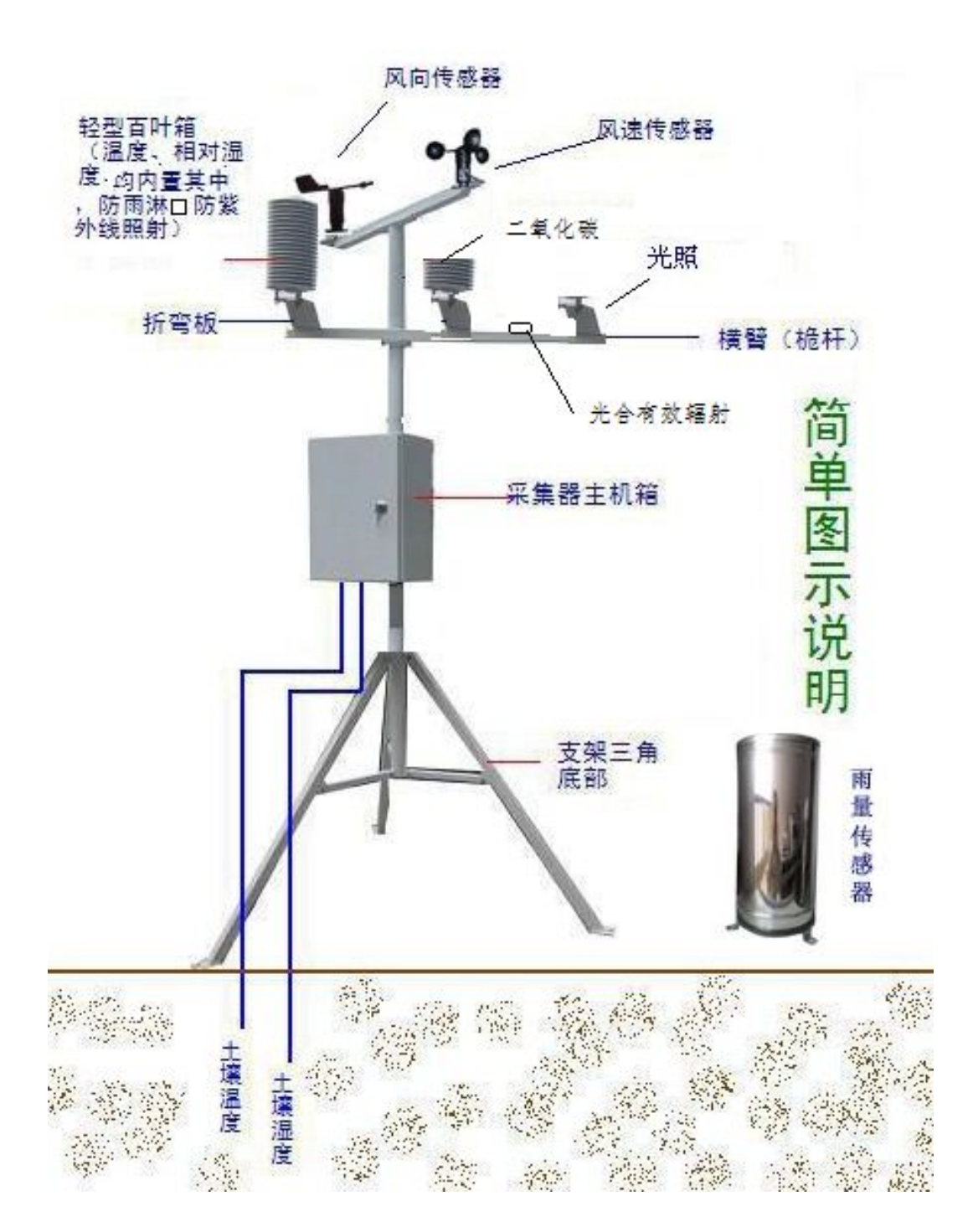

19

## 2、用户前期准备工作

*所需工具*:大十字改锥、大一字探改锥、活口扳子、锤子、电钻(冲击钻)、钳子。

#### <u>气象站固定位置</u>

- (1) 支架:制作水泥堆,将支架固定在水泥堆上,具体方法如下:
  ①在安装支架前,制作三个水泥堆,规格为 30\*30\*30cm。
  ②待水泥堆充分凝固后,分别在上表面打一个直径约为 1.6cm 的孔(用来安装膨胀丝)。
  - ③将三个水泥堆固定在要安装气站支架的地方,三个水泥堆应在 同一水平面上,三个膨胀丝孔约距 113cm 左右。

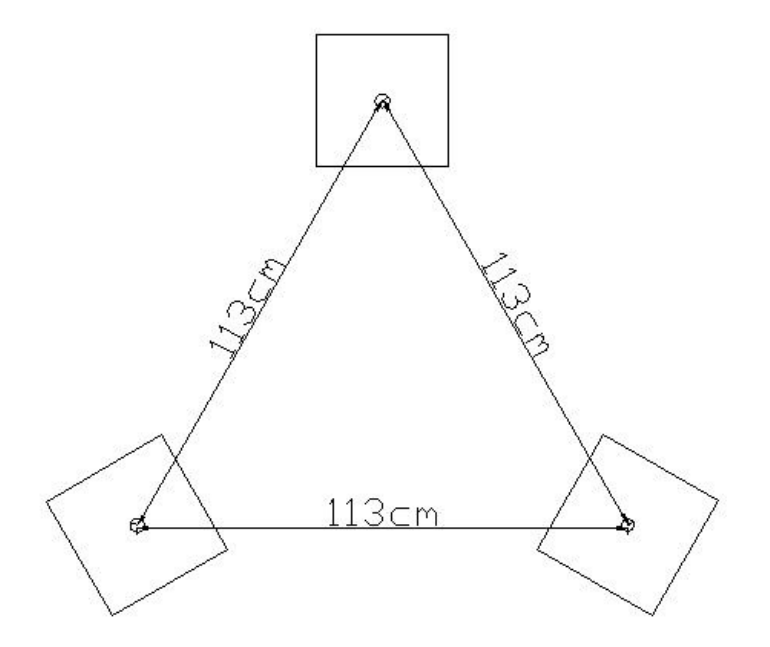

(2)太阳能:制作水泥堆,规格 30\*30\*30cm,待水泥堆充分凝固后, 在水泥堆表面打三个直径为 1.8cm 的孔,三个孔分别相距约 148mm、 148mm、113mm。用来固定太阳能板支架。

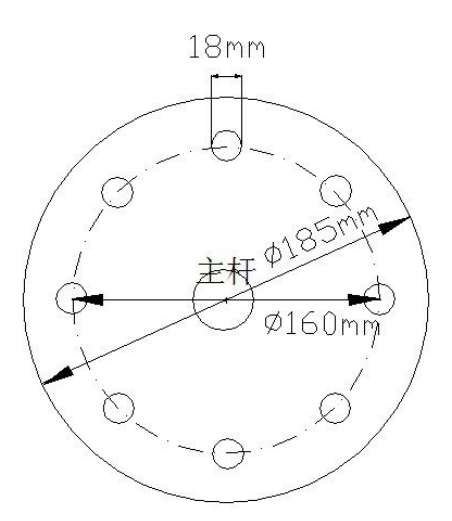

支架底座孔位示意图

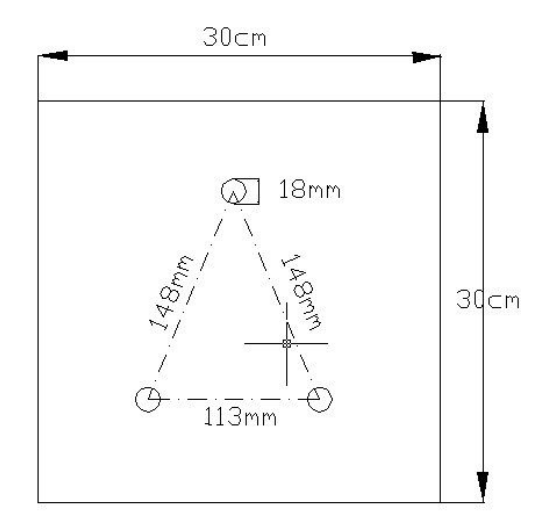

水泥堆孔位示意图

### 3、气象站安装

#### 步骤一、组装支架

- (1)找出支架主杆、支腿有小横杆,依次按说明组装。
- (2)安装支腿:将支腿上端嵌入主杆上U型卡内,对齐螺孔,装上 螺丝螺母,不要拧紧。(如果出厂时支通与主杆已经固定,则 这步可省略)
- (3)小横杆安装:将小横杆有倒角的一端嵌入支腿上的 U 型卡,另

21

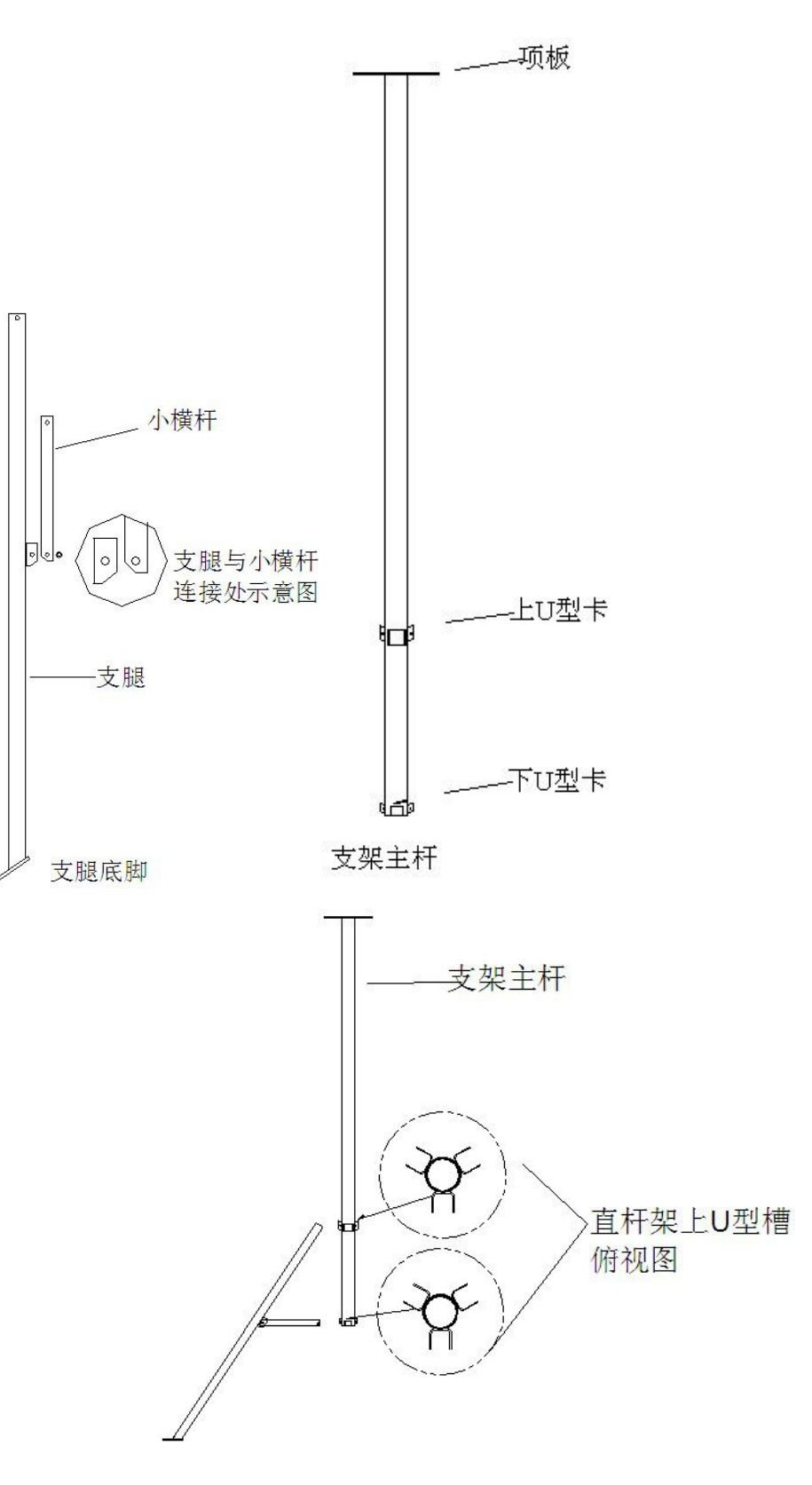

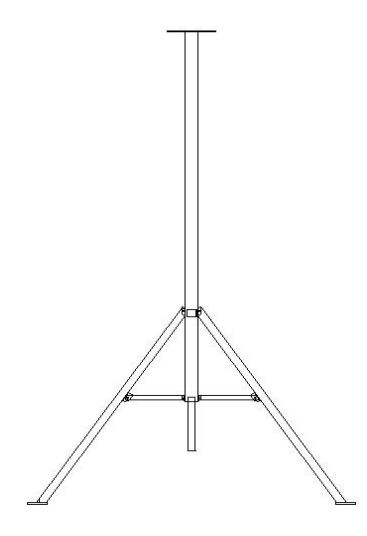

### 安装完成效果图

### 步骤二、固定支架

将组装好的支架竖直放置在事先做好的水泥堆上,用膨涨丝固定 三个底脚。支架固定好后坚固各部件的螺丝。

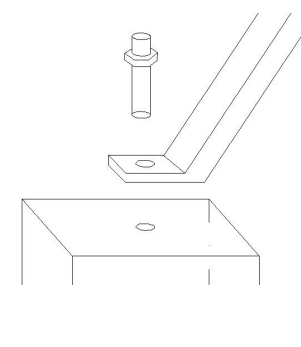

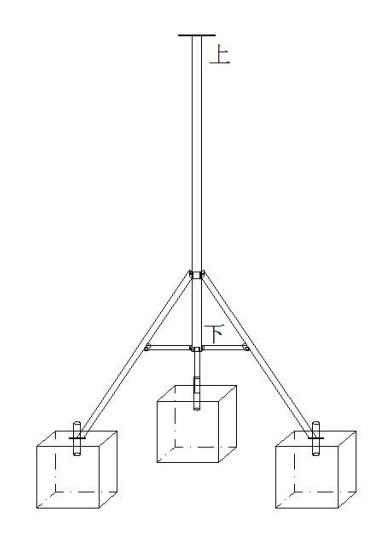

### 步骤三、安装风横臂

将风横臂安装到支架主杆顶板上,风横臂上的螺丝孔与主杆顶板

上的螺丝孔对齐,用螺丝螺母固定。

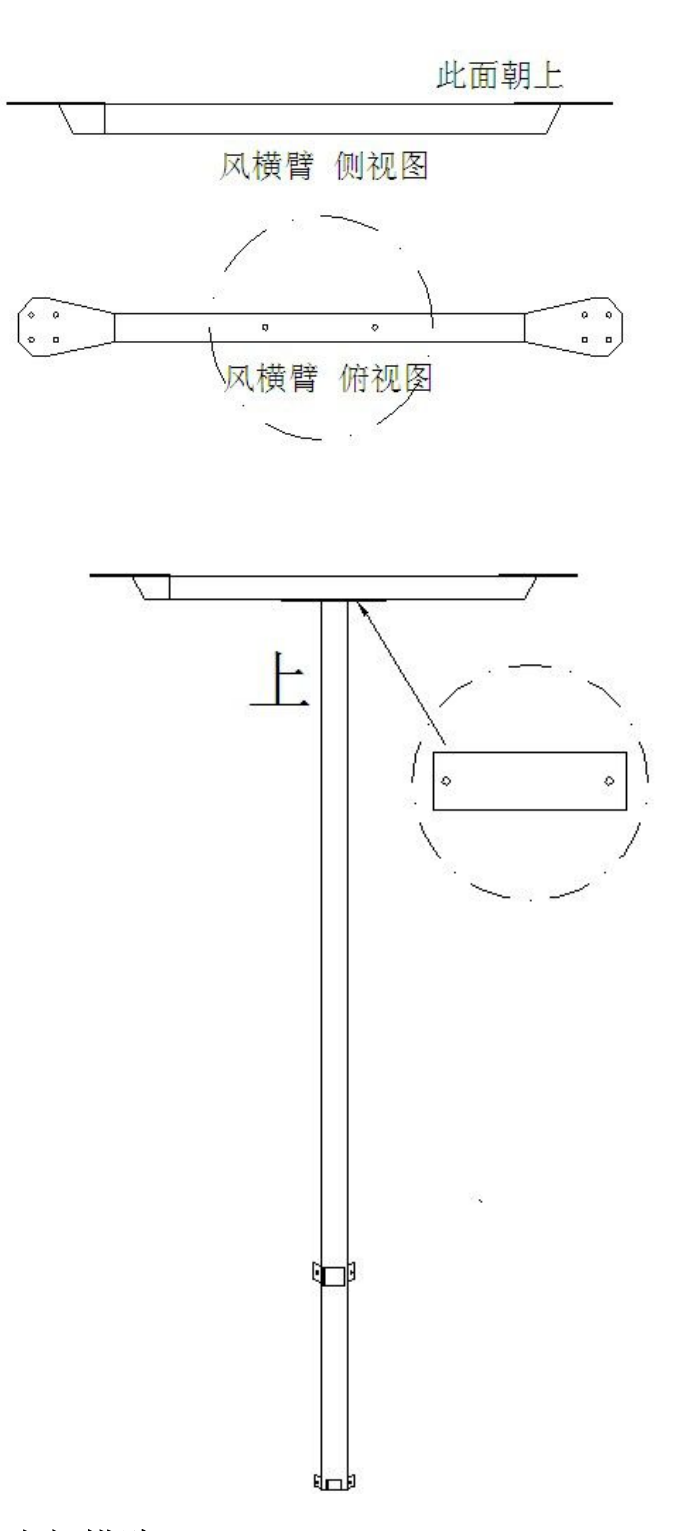

### 步骤四、安装支架横臂

将支架横臂通过上面的抱箍固定在主杆上,最好使支架横臂与风横臂呈 90°角。风横臂只能安装一根,而支架横臂可根据需要安

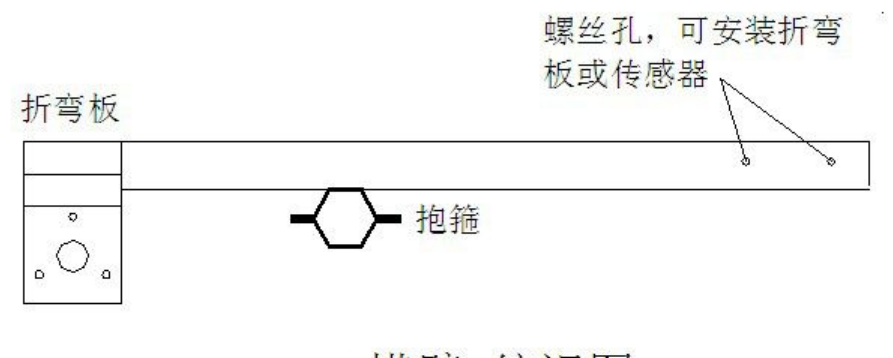

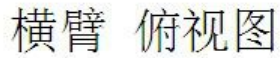

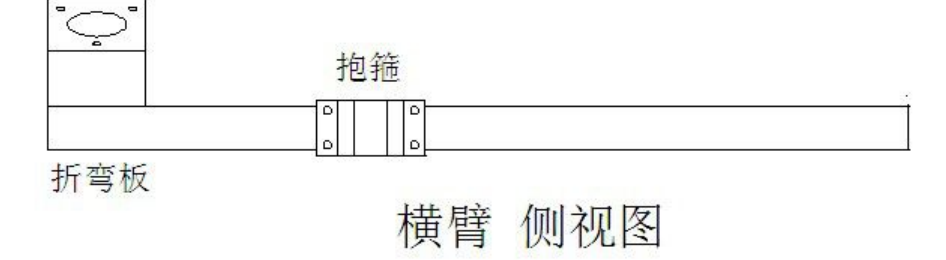

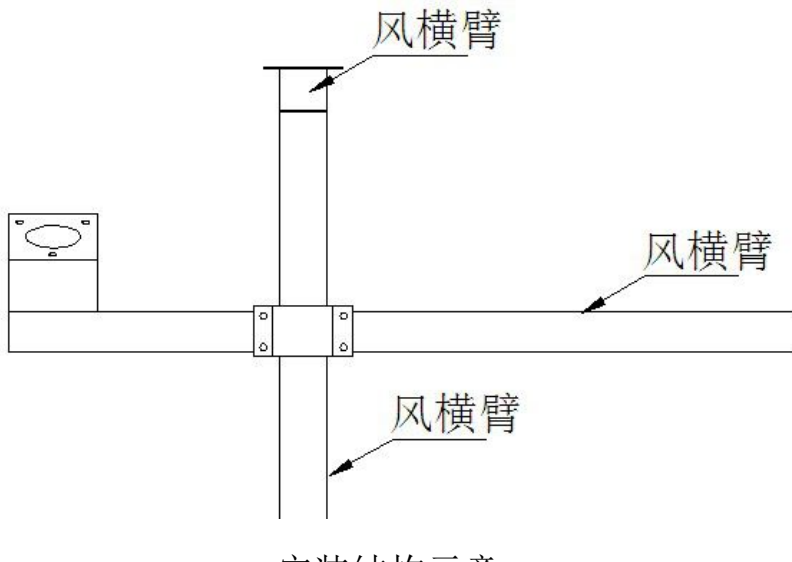

安装结构示意

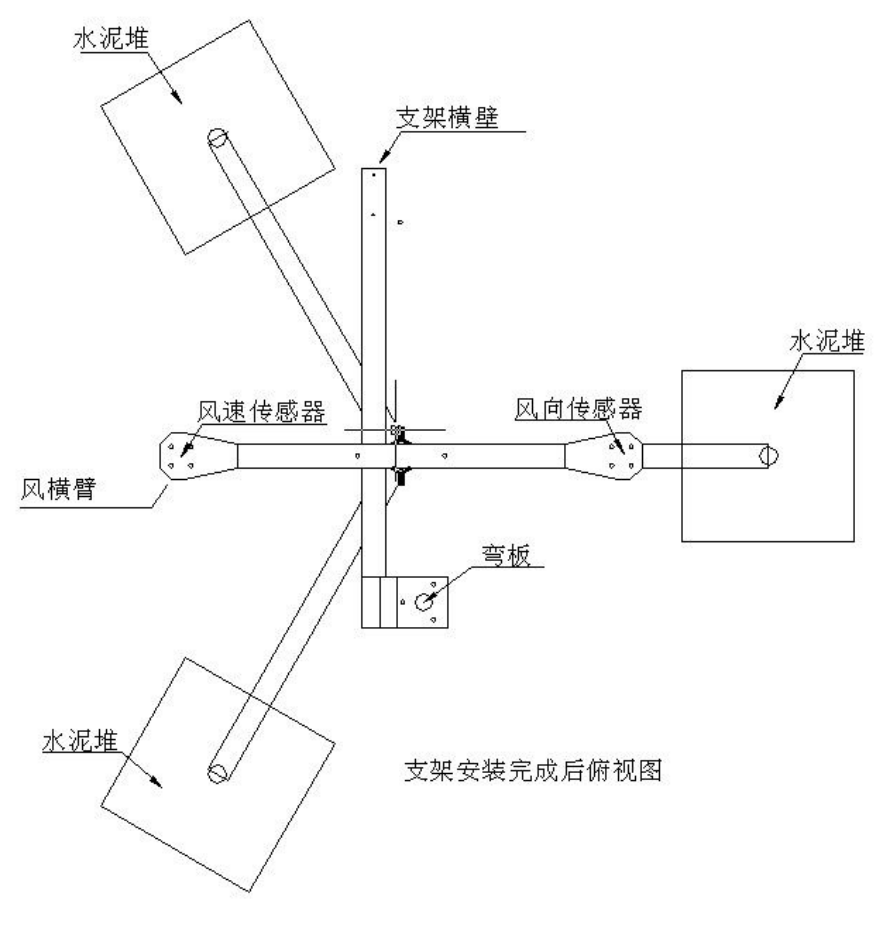

气象站支架俯视图

步骤五、安装传感器(见传感器部份)

步骤六、安装采集器

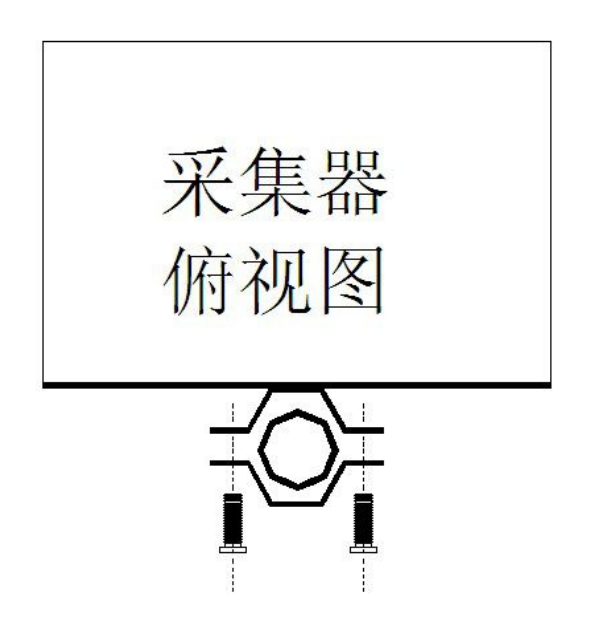

使箱体抱箍与支架主杆完全吻合,用螺丝螺母固定。主箱机的高 度可自行控制,安装时注意采集器出线板一面向下。

#### 步骤七、安装太阳能

(1)将太阳能支架竖直放在事先做好的水泥堆上,底座上面有八个 孔,慢慢转到支架,使底盘上任意三个均匀分布的孔恰好与水泥堆上 的孔对齐,用膨涨丝固定。

(2) 将太阳能板与太阳能支架上的安装板用螺丝螺母固定。

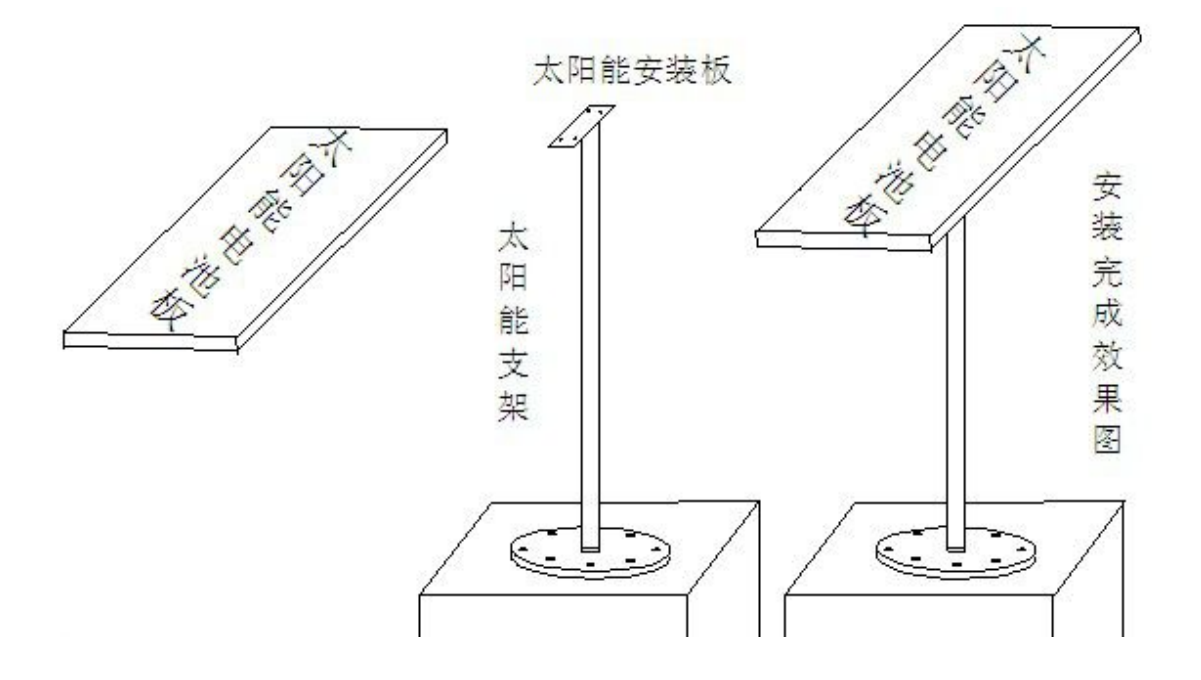

#### 步骤八、连接线缆,检测验收

- (1) 将传感器信号线插头接入采集器对应端子。
- (2) 接通电源,用笔记本电脑检测传感器是否正常工作。
- (3) 整理数据线,将数据线缚在支架上。

## 五、软件使用说明

#### 软件说明

"数据采集中心"软件运行于计算机,通过多种组网方式与气象站通迅,获取实时、历史气象数据,并能够配置自动气象站数据采集器各项参数。软件界面简洁、操作简单,不但能方便地查看各类气象数据,可以随时将记录数据导出到计算机中,并可以存储为 EXCE 表格文件,生成数据曲线,以供其它分析软件进一步进行数据处理。

#### 5.1 软件运行环境

- 装有 Windows 2000 或更新版本的 PC
- 奔腾三处理器, 最低 1GHz, 建议 1.6GHz 以上
- 对于多设备系统,建议使用两核心处理器
- 最小内存 512M, 推荐 1G 内存
- 用于安装和使用的可用磁盘空间 100MB, 推荐 1G 以上
- 1个或多个 USB 端口, 用于本地设备使用
- 显示器分辨率 1024\*768, 推荐 1280\*1024
- .net framework 2.0
- 因特网浏览器 4.0 或更高

#### 5.2 软件安装

#### 5.2.1 运行安装包

打开电脑,将随机附送光盘放入光驱,打开光盘,鼠标左键双击,点击下一步,开始自动安装软件。点击"完成"软件安装成功。

### 5.2.2 软件登录

| <mark>发备连接</mark><br> | L៣) 帮助m) |          | X    |
|-----------------------|----------|----------|------|
|                       |          |          | 重新搜索 |
| 端口号                   | 端口状态     | 设备名称     | 11   |
| COM1                  | 可以打开     | [通讯不成功!] |      |
| COM2                  | 可以打开     | [通讯不成功!] |      |
| COM4                  | 可以打开     | 小气候      |      |
|                       |          |          |      |
|                       |          |          |      |
|                       |          |          |      |
| <u>站号:</u> 2          | 通讯延时:    | 300 ms   |      |
| 当前程序版本: V             | 3 130201 |          |      |

- 1) 取出 USB 数据线,连接速测仪与计算机。
- 运行软件,会弹出如上图的窗体,选择您设备的端口号并双击进入。如出现异常则表示设备 USB 数据线连接不成功(请看注意内容)。
- **注意**:如果软件无法登录并出现提示"设备序列号无法读出",请检查: a.数据线是否损坏
  - b. 速测仪是否正常供电
  - c. 计算机端口是否被占用(拔掉 USB 通讯线,等待 5 秒,再次连接电脑)

## 5.3 软件具体功能说明

### 5.3.1 软件主界面

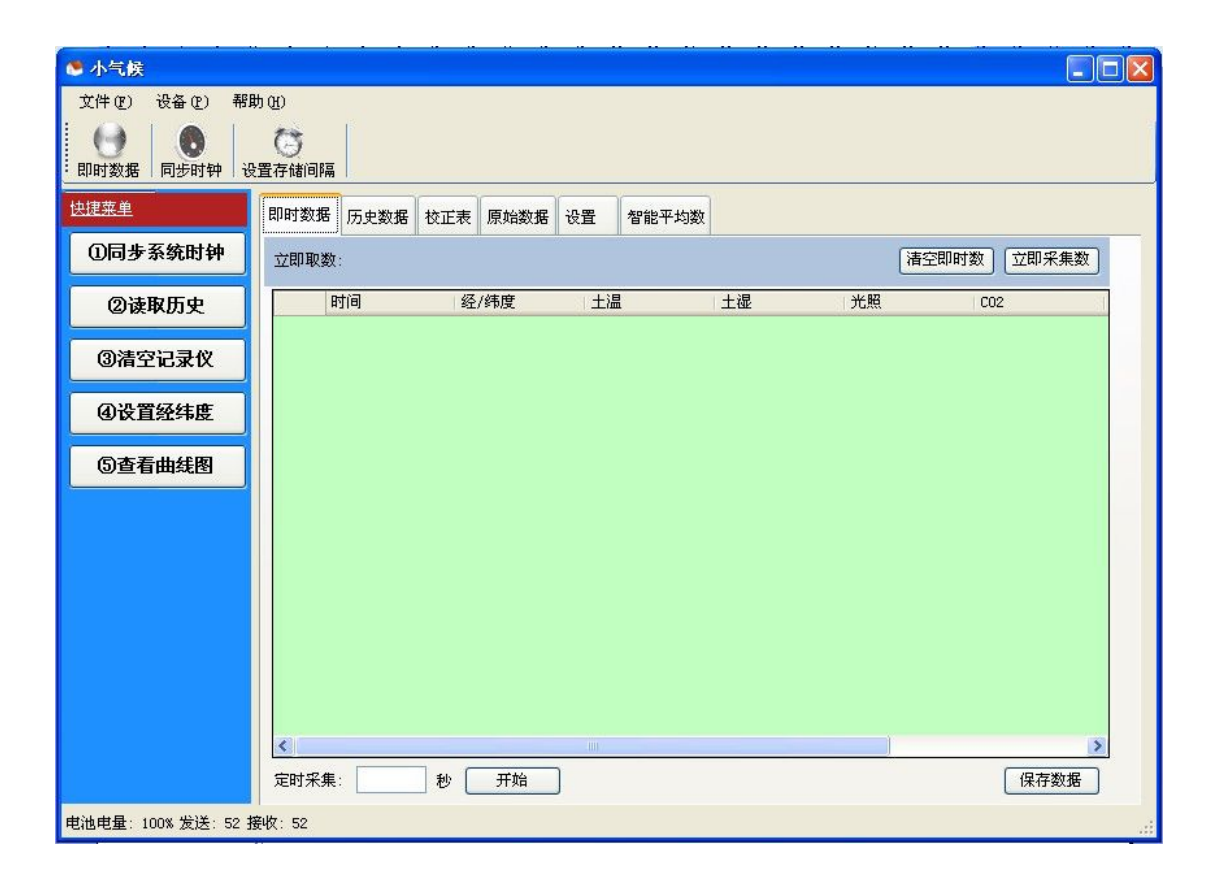

即时数据:采集立即数据

**同步时钟**:重新设置设备时间。断电后或更换电池请及时设置时钟。否则时间会出现误差。

清空记录仪:清空设备中的数据,以供新数据存储。

**设置存储间隔**: 设备设备自动存储的时间间隔

**定时采集**: 定时自动采集数据,点击"开始"按键开始采集,同时 "开始"按键变成"停止"按键;点击"停止"按键停止采集数 据,"停止"按键变成"开始"按键;。

清空即时数:清空上位机显示即时数据列表

设置经纬度:可跳至经设置选项卡进行设置。

查看曲线表:可将数据用图表的形式显示。

5.3.2 即时数据.

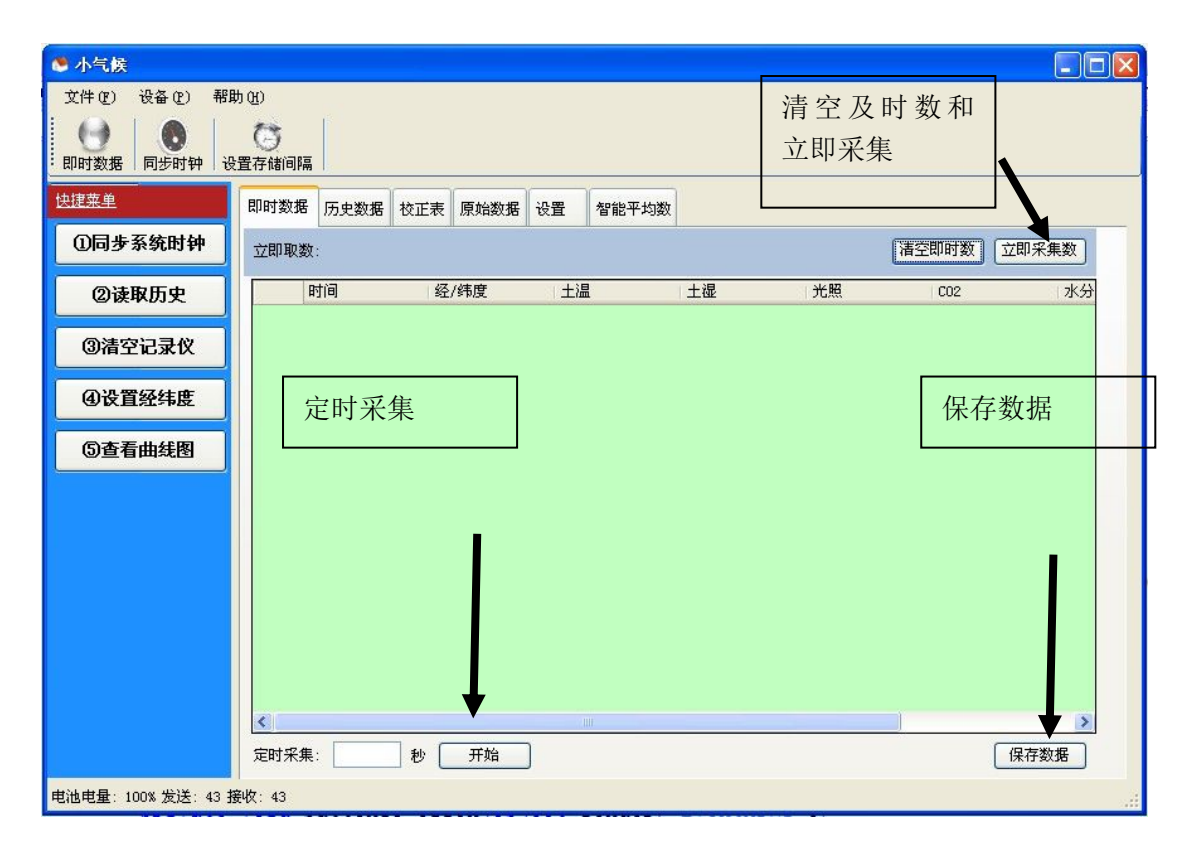

立即采集:点击立即采集可查看即时数据。

定时采集:在定时采集栏里输入时间的数字点击开始便可以按照规定 时间采集立即数据并显示出来。

保存数据:点击保存数据既可以把显示的数据进行导出保存。

### 5.3.3 历史数据

| 💌 小气候                                                        | te de la la la         |         |          |       |      |
|--------------------------------------------------------------|------------------------|---------|----------|-------|------|
| 文件 (P) 设备 (P) 帮助<br>() (P) (P) (P) (P) (P) (P) (P) (P) (P) ( | 的 (£)<br>(子)<br>(置存储间隔 |         |          |       |      |
| 快捷菜单                                                         | 即时数据 历史数据              | 校正表原始数据 | 设置 智能平均数 |       |      |
| ①同步系统时钟                                                      | 当前:                    | 目标:     |          | 条数:   | 读取历史 |
| ②读取历史                                                        | 时间                     | 经/纬度    | │土温      | 土湿 光照 | C02  |
| ③清空记录仪                                                       |                        |         |          |       |      |
| ④设置经纬度                                                       |                        |         |          |       |      |
| ⑤查看曲线图                                                       |                        |         |          |       |      |
|                                                              |                        |         |          |       |      |
|                                                              |                        |         |          |       |      |
| 电池电量: 100% 发送: 52 接                                          | <br>爰收: 52             |         |          |       |      |

读取记录的方法

- 点击软件右上方"读取历史"按钮,或点击软件右方"②读取历 史"按钮,进入到历史数据栏。
- 4. 在历史数据栏中查看各气象参数全部数据及条数。
- 5. 点击右下角"保存数据"按钮,可将数据导到计算机,存储为 EXCEL 表格文件,以供进一步研究,分析和处理。
- 数据据保存毕后,点击清空记录仪,可将已保存过的历史数据删除,可有效清理记录仪内存,释放空间存储最新的记录,并减少 下次使用读取历史数据的时间。

注:如果读取历史时间较长,建议重复读取历史数据,以免数据读取不完整,造成数据遗漏。读取历史记录后先保存数据,再清空记录仪。

## 5.3.4 校正表

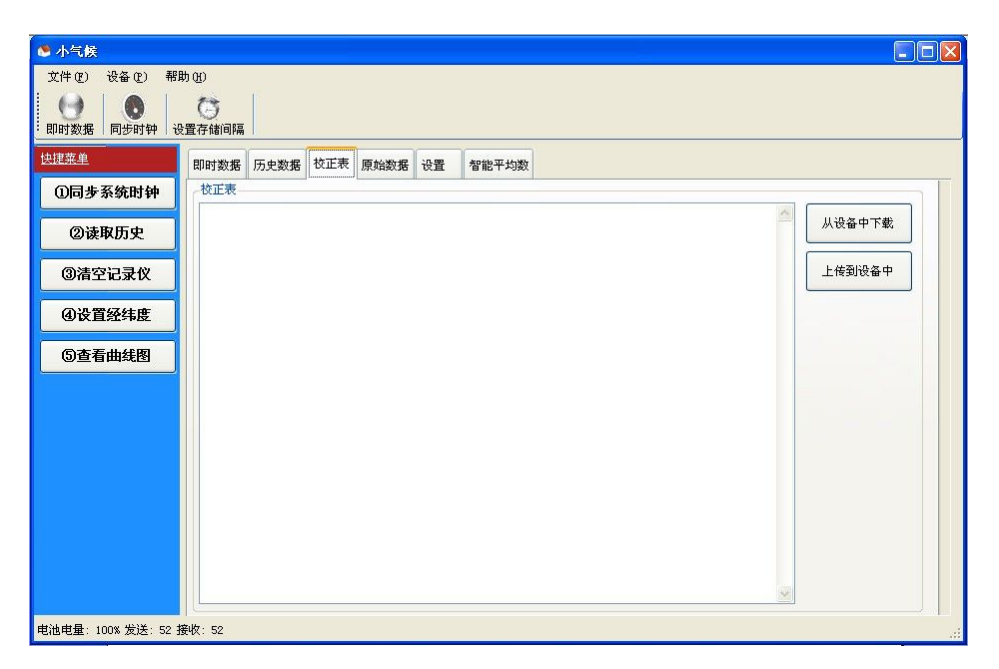

校正表:用于较正软件读取值与实际测理值之间的误差。如果您在使用 过程中发现读取到的数据存在明显误差,可速与我公司相取得联系,在 技术人员的远程监控下或技术人员亲临现场进行校正。我们不建议您自 行校正,因为一旦调整失误,可导致数据混乱,影响您正常使用。

| 🧶 小气候                                 |               |         |         |     |     |      |          |  |
|---------------------------------------|---------------|---------|---------|-----|-----|------|----------|--|
| 文件(E) 设备(E) 帮                         | 曲田            |         |         |     |     |      |          |  |
| 1000000000000000000000000000000000000 | (5)<br>设置存储间隔 |         |         |     |     |      |          |  |
| 快捷萊单                                  | 即时数据 历史数据     | 校正表原始数据 | 设置 智能平均 | BX  |     |      |          |  |
| ①同步系统时钟                               | 原始数据查看,仅      | 供用户参考:  |         |     |     | 清空 [ | 立即采集原始数据 |  |
| ②读取历史                                 | 时间            | 土温      | 土湿      | 光照  | C02 | 水分   | 湿度       |  |
| ③清空记录仪                                |               |         |         |     |     |      |          |  |
| ④设置经纬度                                |               |         |         |     |     |      |          |  |
| ⑤查看曲线图                                |               |         |         |     |     |      |          |  |
|                                       |               |         |         |     |     |      |          |  |
|                                       |               |         |         |     |     |      |          |  |
|                                       |               |         |         |     |     |      |          |  |
|                                       |               |         |         |     |     |      |          |  |
|                                       |               |         |         |     |     |      |          |  |
|                                       |               |         |         |     |     |      |          |  |
|                                       | <             |         |         | 100 |     |      | >        |  |
| 电池电量: 100% 发送: 52                     | 接收: 52        |         |         |     |     |      |          |  |

## 5.3.5 原始数据

立即采集原始数据:点击该按钮即可查看最原始的设备数据,以 便进行校正。清空功能和立即采集数据与以上介绍相似。

### 5.3.6 设置

| 1菜单            | 即时数据历              | 史数据 校正表                                   | 原始数据 | 设置    | 智能平均数   | 天津气象站设置   | 温室控制 |    |
|----------------|--------------------|-------------------------------------------|------|-------|---------|-----------|------|----|
| ①同步系统时钟        | 经纬度                |                                           |      |       |         |           |      |    |
| の速取历史          | 经纬度:               |                                           |      |       | 保存      |           |      |    |
| <b>GETDI</b>   | 短信功能               | -                                         |      |       |         |           |      |    |
| ③清空记录仪         | 间隔时间:              |                                           |      |       | 分       |           |      | 设置 |
| <b>心调要保持</b> 库 | 手机号:               |                                           |      |       |         |           |      | 读取 |
| 4) 夜直登纬度       | 发送内容:              |                                           |      |       |         |           |      |    |
| ⑤查看曲线图         | 100 170 44 100 744 |                                           |      |       |         |           |      |    |
|                | 一週讯参数日             | · (1) (1) (1) (1) (1) (1) (1) (1) (1) (1) |      | 10.00 | -       |           |      |    |
|                | <b>週</b> 讯编码长      | 度: <u></u> P                              |      | 设置    |         |           |      |    |
|                | 🗌 端口空闲             | 断开                                        |      |       |         |           |      |    |
|                | LED设置              | 报警                                        | 值设置  |       | 历史数据修正  |           |      |    |
|                | 沿署                 | 183                                       | 值设置  |       | ● 修正历史数 | 据 🔘 显示原始数 | 灾据   |    |

**经纬度:**在经纬度文本框内输入值,点击保存即可。在显示经纬度的标题里就会显示出来。

# 5.3.7 智能平均数

| 🧶 小气候           |                                 |                      |      | _    |        |        |
|-----------------|---------------------------------|----------------------|------|------|--------|--------|
| 文件(12) 设备(12) 帮 | 助(近)                            |                      |      | 平均数  | 据功能    |        |
| 即时数据同步时钟        | し<br>設置存储间隔                     |                      |      | •    |        | 1      |
| 快捷菜单            | 即时数据历史数据校正表                     | 原始数据 设置 智            | 能平均数 |      |        |        |
| ①同步系统时钟         | 智能求平均数,上位机会每10<br>式,会自动求平与之相对应的 | )秒采集一次,选择不同的<br>)数据. | 查看方  | 所有数据 | ▼ 11字数 | 据,并始采集 |
| ②读取历史           | 时间经                             | /纬度 土温               | 土湿   | 光照   | C02    | 水分     |
| ③清空记录仪          |                                 |                      |      |      |        |        |
| ④设置经纬度          |                                 |                      |      |      |        |        |
| ⑤查看曲线图          |                                 |                      |      |      |        |        |
|                 |                                 |                      |      |      |        |        |
|                 |                                 |                      |      |      |        |        |
|                 |                                 |                      |      |      |        |        |
|                 |                                 |                      |      |      |        |        |
|                 |                                 |                      |      |      |        |        |
|                 | <                               |                      | 100  |      |        |        |
|                 |                                 |                      |      |      |        | 保存数据   |

**开始采集**:点击该按钮程序便会 10 秒存一笔数据放入数据库当中。 **平均数据功能表**:在此控件中有所有、1 分钟平均、5 分钟平均、10 分钟平均、30 分钟平均、1 小时平均几个选项。可根据实际需要进行 选择。在选择之后会立即把选择之后符合条件的数据显示出来,可点 击右下角的保存数据进行保存。

清空数据:点击该按钮之后数据会清除。

#### 5.3.8 同步时钟

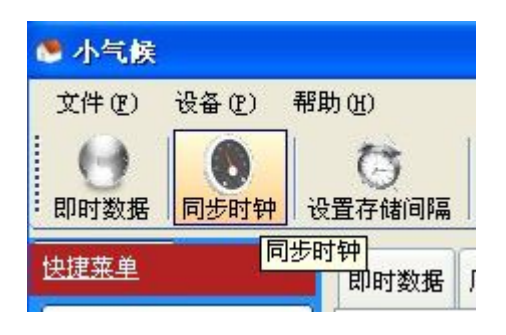

点击同步时钟即可校正时间。注:在更换电池或者断电之后请立即同步时钟,否则会使时间出现异常。

#### 5.3.9 清空记录仪

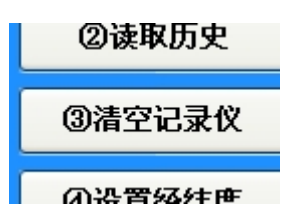

点击该按钮即可实现清空数据的功能。为了避免异常删除,本 软件会提醒设置密码。如果设置密码后点击该按钮会提示输入密码再 进行操作。如果忘记密码可与本公司联系找回密码。

#### 5.3.10 查看图表

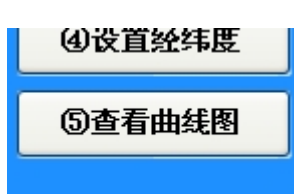

点击该按钮会出现下图

| 🛃 数据查看                    |                  |             |               |               |              |          |
|---------------------------|------------------|-------------|---------------|---------------|--------------|----------|
| 文件(22)                    |                  |             |               |               |              |          |
| 起始日期:                     | Tine             | 空气温度1(°C)   | 空气湿度1(%)      | 空气温度2(°C)     | 空气湿度2(%)     | 光照(Klux) |
| 2000-01-01 12:00:00 💌     | ▶ 2012-11-15 08: | 0           | 0             | 0             | 0            | 0        |
| 结束日期:                     | 2012-11-15 08:   | 0           | 0             | 0             | 0            | 0 X      |
| 2020-01-01 12:00:00 💌     | 2012-11-15 08:   | 0           | 0             | 0             | 0            | 0        |
| 数据列:                      | 2012-11-15 08:   | 0           | 0             | 0             | 0            | 0        |
|                           | 2012-11-15 08:   | 0           | 0             | 0             | 0            | 0        |
| ✓ 11me<br>√ 空气温度1(℃)      | *                |             |               |               |              |          |
| ✔ 空气湿度1(%)                |                  | No.         |               |               |              |          |
| ✓ 空气温度2 (℃)               | <                |             |               |               |              | >        |
| ✓ ± 102(a2 (%) ✓ 光照(Klux) | 显示数量 50 💌        |             |               | 上一页 1         | / 1          | 下一页      |
| ✓ C02 (ppn)               |                  |             |               |               |              |          |
| ✓ 土壌温度1(°C) □ 土壌温度2(°C)   | 1.0              |             |               |               |              |          |
| ✓ 土壤湿度1(%)                | 0.8              | 空气温         | 度1 (°C) — 土壤温 | 1度1(°C) — 土壤  | 湿度4 (%) — 土壤 | 建度9(%)   |
| ✓ 土壤湿度2 (%)               | 0.6              | 空气温         | 度2(°C) 🗕 土壤温  | 1度2 (°C) 🗕 土壤 | 湿度5 (%) — 土壤 | 輕度10(%)  |
| ✓ 土壤湿度3 (%) ✓ 土壤湿度4 (%)   |                  | · · · · 空气湿 | 度2 (%) — 土壤湖  | 2度1 (%) — 土壤i | 显度6 (%) — 土壤 | 褪度11(%)  |
| ▼ 土壌湿度5(%)                |                  | 光照 00       | lux) — 土壤褐    | 2度2(%) - 土壤   | 湿度7 (%) 🗕 土壤 | 褪度12(%)  |
| ✓ 土壤湿度6 (%)  → 堆温度7 (%)   | 0.2              | - CO2 (pp   | n) — 土壤道      | 2度3(%) - 土壤   | 墨度8(%)       |          |
| ▽ 土壤湿度8(%)                | 0.0              |             |               |               |              |          |
| ☑ 土壤湿度9(%)                |                  |             |               |               |              |          |
| ✓ 土壤湿度10(%) □ 土壤湿度11(%)   |                  |             |               |               |              |          |
| (A) T (MIRECELLAN)        |                  |             |               |               |              |          |
| 时段平均数                     |                  |             |               |               |              |          |
|                           |                  |             |               |               |              |          |

时段平均数:可点击时段平均数进行查看时段平均数的图表数据 刷新数据:可点击刷新数据进行查看数据 点击保存按钮:可进行数据显示的保存功能

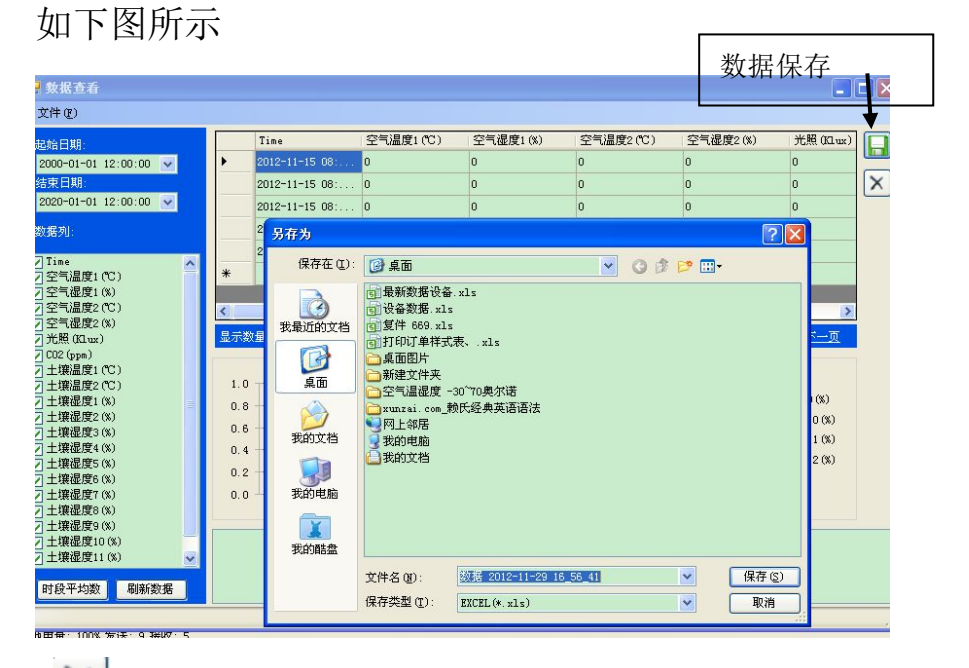

点击
一可进行数据清空的功能

# 5.3.11 设置存储间隔

| 设置时间                                                  |   |    | ×  |
|-------------------------------------------------------|---|----|----|
| 即时启动 即时启动 当前时间: 时 分                                   | 砂 | 剧新 |    |
| <ul> <li>定时启动</li> <li>即时启动</li> <li>当前时间:</li> </ul> | 制 | 刷新 |    |
| 启动时间: 15:26:58 💌                                      |   |    |    |
|                                                       |   | 取消 | 确定 |

设置存储时间间隔方法:

根据需要选择即时启动或者定时启动功能。

即时启动:写入不小于5秒的间隔时间,点击确定即可。

建设设置间隔在1小时以上,方可充分发挥本调备的省电功能。